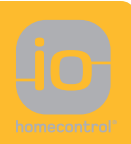

# Dexxo Pro io

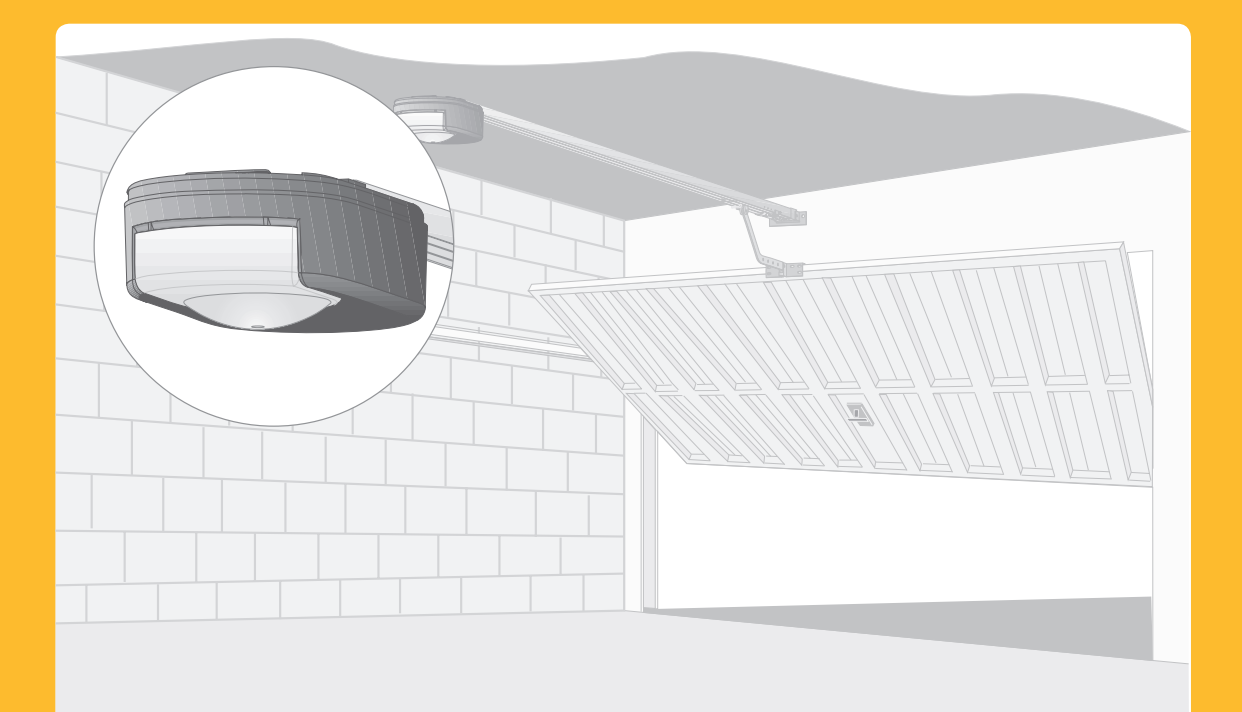

- **FR** Manuel d'installation
- **DE** Installationsanleitung
- Manuale d'installazione
- **EN** Installation manual
- **ND** Installatiegids
- PL Instrukcja montażu

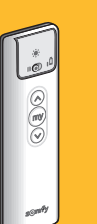

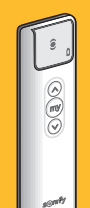

Situo io Situo io A/M Situo io mobile

Telis 1 io

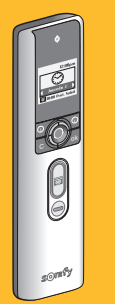

Impresario Chronis io

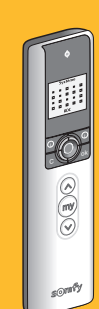

Telis Composio io

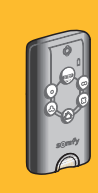

HOME Motion by

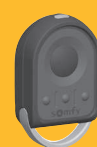

somfy.

Keytis io Keytis Home io

Keygo io

5117832B

### Version originale du manuel

# SOMMAIRE

| JOIVIIVIAIRE                                                                                            |     |
|----------------------------------------------------------------------------------------------------|-----|
| 1 - Consignes de sécurité                                                                               | 1   |
| 1.1 Mise en garde - Instructions importantes de sécurité                                                |     |
| 1.2 Introduction                                                                                        |     |
| 1.3 Vérifications préliminaires                                                                         | 2   |
| 1.4 Pré-équipement électrique                                                                           | 2   |
| 1.5 Consignes de sécurité relatives à l'installation                                                    | 2   |
| 1.6 Réglementation                                                                                      | 3   |
| 1.7 Assistance                                                                                          | 3   |
| 2 - Description du produit                                                                              | Ę   |
| 2 1 Composition - Fig. 1                                                                                | ł   |
| 2.2 Domaine d'application - Fig. 2                                                                      | Į   |
| 3 - Installation                                                                                        | 6   |
| 3 1 Hauteur d'installation - Fig. /                                                                     | 6   |
| 3.2 Détail des différentes étanes de l'installation - Fig. 5 à 15                                       | é   |
| A Mice on convice renide                                                                                | ć   |
| 4 - INISE EIT SELVICE TAPIDE                                                                            | C C |
| 4.1 Description des touches de programmation<br>4.2 Réglage fin de course et aute apprentissage Fig. 16 | 6   |
| 4.2 Regraye In de course et auto-apprentissage - Fig. 10<br>1.3 Description de la télécommande Keytis   | -   |
| 4 4 Description de la télécommande Keydo                                                                | -   |
| 4.5 Mise en place de la pile pour les télécommandes Kevtis -Fig. 17                                     | -   |
| 4.6 Programmation des télécommandes Keytis - Fig. 18 à 22                                               | 1   |
| 4.7 Programmation des télécommandes Keygo - Fig. 23 et 24                                               | 8   |
| 5 - Essai de fonctionnement                                                                             | 8   |
| 5.1 Utilisation des télécommandes Kevtis - Fig. 25                                                      | 8   |
| 5.2 Utilisation des télécommandes Keygo - Fig. 26                                                       | 8   |
| 5.3 Fonctionnement de la détection d'obstacle - Fig. 27 et 28                                           | 8   |
| 5.4 Fonctionnement de l'éclairage intégré                                                               | 8   |
| 6 - Raccordements des périphériques                                                                     | 8   |
| 6.1 Description des différents périphériques - Fia. 29                                                  | 8   |
| 6.3 Raccordement électrique des différents périphériques - Fig. 29 à 38                                 | 8   |
| 7 - Paramétrage                                                                                         | Ç   |
| 7.1 Signification des différents paramètres                                                             | (   |
| 8 - Programmation des télécommandes Keygo IO pour                                                       | •   |
| un fonctionnement en ouverture totale et nartielle                                                      | 10  |
| Dragrammetion des télégommendes Kautis IO pour                                                          |     |
| 9 - Programmation des telecommandes Regus to pour                                                       | 10  |
| 40 E su stis un su sta u su tisulis un                                                                  |     |
| 10 - Fonctionnements particuliers                                                                       | 11  |
| 11 - Effacement des télécommandes et de tous les                                                        |     |
| réglages                                                                                                | 11  |
| 11.1 Suppression des télécommandes - Fig. 48 à 50                                                       | 1   |
| 11.2 Réinitialisation de tous les réglages - Fig. 51                                                    | 1   |
| 12 - Verrouillage de la programmation - Fig. 52                                                         | 11  |
| 13 - Remontage des capots                                                                               | 11  |
| 14 - Diagnostic                                                                                         | 11  |
| 14 1 Affichage des codes de fonctionnement                                                              | 11  |
| 14.2 Affichage des codes de programmation                                                               | 1:  |
| 14.3 Affichage des codes erreurs et pannes                                                              | 12  |
| 14.4 Accès aux données mémorisées                                                                       | 12  |
| 15 - Caractéristiques techniques                                                                        | 12  |
| 15.2 Encombrement                                                                                       | 13  |
|                                                                                                    |     |

# 1 - CONSIGNES DE SÉCURITÉ

Ce symbole signale un danger dont les différents degrés sont décrits ci-dessous.

# DANGER

Signale un danger entraînant immédiatement la mort ou des blessures graves

# AVERTISSEMENT

Signale un danger susceptible d'entraîner la mort ou des blessures graves

# 

Signale un danger susceptible d'entraîner des blessures légères ou moyennement graves

# ATTENTION

Signale un danger susceptible d'endommager ou de détruire le produit

### 1.1 Mise en garde - Instructions importantes de sécurité

Il est important pour la sécurité des personnes de suivre toutes les instructions car une installation incorrecte peut entraîner des blessures graves. Conserver ces instructions. La motorisation doit être installée et réglée par un installateur, professionnel de la motorisation et de l'automatisation de l'habitat, conformément à la réglementation du pays dans lequel elle est mise en service.

Le manuel d'utilisation et le manuel d'installation doivent être remis à l'utilisateur final en précisant que l'installation, le réglage et la maintenance de la motorisation doivent être réalisés par un professionnel de la motorisation et de l'automatisation de l'habitat.

# **1.2 Introduction**

### > Informations importantes

Ce produit est une motorisation pour des portes de garage à ouverture verticale ou horizontale, en usage résidentiel tel que défini dans les normes EN 60335-2-95 et EN 60335-2-103, auxquelles il est conforme. Ces instructions ont notamment pour objectif de satisfaire les exigences des dites normes et ainsi d'assurer la sécurité des biens et des personnes.

# AVERTISSEMENT

Toute utilisation de ce produit hors du domaine d'application décrit dans cette notice est interdite (voir paragraphe «Domaine d'application» du manuel d'installation). Elle exclurait, comme tout irrespect des instructions figurant dans cette notice, toute responsabilité et garantie de Somfy.

L'utilisation de tout accessoire de sécurité non validé par Somfy est interdit.

Si un doute apparaît lors de l'installation de la motorisation ou pour obtenir des informations complémentaires, consulter le site internet www.somfy.com.

Ces instructions sont susceptibles d'être modifiées en cas d'évolution des normes ou de la motorisation.

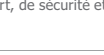

www.io-homecontrol.com

# 1.3 Vérifications préliminaires

# > Environnement d'installation

# ATTENTION

Ne pas projeter d'eau sur la motorisation. Ne pas installer la motorisation dans un milieu explosif.

# > État de la porte à motoriser

- Avant d'installer la motorisation, vérifier que :
- la porte est en bonne condition mécanique
- elle est correctement équilibrée
- elle se ferme et s'ouvre convenablement avec une force inférieure à 150 N.

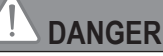

MISE EN GARDE : Toute intervention sur les ressorts de la porte peut représenter un danger (chute de porte).

Vérifier que :

- les fixations de la porte sont en bon état
- les structures du garage (murs, linteau, parois, plafond,...) permettent de fixer la motorisation solidement. Les renforcer si nécessaire.

### > Spécifications de la porte à motoriser

S'assurer que les parties de la porte n'empiètent pas sur les trottoirs ou sur la voie publique.

# 

Si la porte de garage est équipée d'un portillon, la porte doit être munie d'un système interdisant son mouvement lorsque le portillon n'est pas en position de sécurité.

# 1.4 Pré-équipement électrique

# DANGER

L'installation de l'alimentation électrique doit être conforme aux normes en vigueur dans le pays où est installée la motorisation et doit être faite par un personnel qualifié. La ligne électrique doit être exclusivement réservée à la motorisation et dotée d'une protection constituée :

- d'un fusible ou disjoncteur calibre 10 A,

- et d'un dispositif de type différentiel (30 mA).

Un moyen de déconnexion omnipolaire de l'alimentation doit être prévu.

L'installation d'un parafoudre est conseillée (de tension résiduelle d'un maximum de 2 kV).

# > Passage des câbles

Les câbles enterrés doivent être équipés d'une gaine de protection de diamètre suffisant pour passer le câble du moteur et les câbles des accessoires.

Pour les câbles non enterrés, utiliser un passe-câble qui supportera le passage des véhicules (réf. 2400484).

### 1.5 Consignes de sécurité relatives à l'installation

# AVERTISSEMENT

Avant d'installer la motorisation, enlever toutes les cordes ou chaînes inutiles et mettre hors service tout dispositif de verrouillage (verrou) qui n'est pas nécessaire pour un fonctionnement motorisé.

# DANGER

Ne pas raccorder la motorisation à une source d'alimentation (secteur, batterie) avant d'avoir terminé l'installation.

# 

S'assurer que les zones dangereuses (écrasement, cisaillement, coincement) entre la partie entraînée et les parties fixes environnantes dues au mouvement d'ouverture de la partie entraînée sont évitées ou signalées sur l'installation (voir le paragraphe «Prévention des risques»).

Fixer à demeure les étiquettes de mise en garde contre l'écrasement à un endroit très visible ou près des dispositifs de commande fixes éventuels.

# AVERTISSEMENT

Il est strictement interdit de modifier l'un des éléments fournis dans ce kit ou d'utiliser un élément additif non préconisé dans ce manuel.

Surveiller la porte en mouvement et maintenir les personnes éloignées jusqu'à ce que l'installation soit terminée.

Ne pas utiliser d'adhésifs pour fixer la motorisation.

Installer le dispositif de débrayage manuel intérieur à moins de 1,8 m de hauteur.

Fixer à demeure l'étiquette concernant le dispositif de débrayage manuel près de son organe de manœuvre.

# 

Faire attention en utilisant le dispositif de débrayage manuel car une porte ouverte peut retomber rapidement du fait de ressorts faibles ou cassés, ou être mal équilibrée.

# ATTENTION

Installer tout dispositif de commande fixe à une hauteur d'au moins 1,5 m et en vue de la porte mais éloigné des parties mobiles.

Après installation, s'assurer que :

- le mécanisme est correctement réglé
- le dispositif de débrayage manuel fonctionne correctement
- la motorisation change de sens quand la porte rencontre un objet de 50 mm de haut qui se trouve au sol.

С Ш

# 

MISE EN GARDE : Porte automatique – La porte peut fonctionner à l'improviste, par conséquent ne rien laisser dans la trajectoire de la porte.

Fixer à demeure l'étiquette concernant le fonctionnement automatique de la porte.

> Dispositifs de sécurité

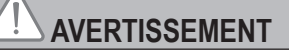

Dans le cas d'un fonctionnement en mode automatique ou d'une commande hors vue, il est impératif d'installer des cellules photoélectriques.

Dans le cas d'un fonctionnement en mode automatique ou si la porte de garage donne sur la voie publique, l'installation d'un feu orange peut être exigée, conformément à la réglementation du pays dans lequel la motorisation est mise en service.

### > Précautions vestimentaires

Enlever tous bijoux (bracelet, chaîne ou autres) lors de l'installation.

Pour les opérations de manipulation, de perçage et de soudure, porter les protections adéquates (lunettes spéciales, gants, casque antibruit, etc.).

### 1.6 Réglementation

Nous, SOMFY, déclarons que ce produit est conforme aux exigences essentielles des directives européennes applicables. Une déclaration de conformité est mise à disposition à l'adresse internet www.somfy.com/ce (DEXXO PRO IO).

### 1.7 Assistance

Vous rencontrez peut être des difficultés dans l'installation de votre motorisation ou des questions sans réponses. N'hésitez pas à nous contacter, nos spécialistes sont à votre disposition pour vous répondre. Internet : www.somfy.com

AVERTISSEMENT Prévention des risques - motorisation de porte de garage sectionnelle / basculante à usage résidentiel

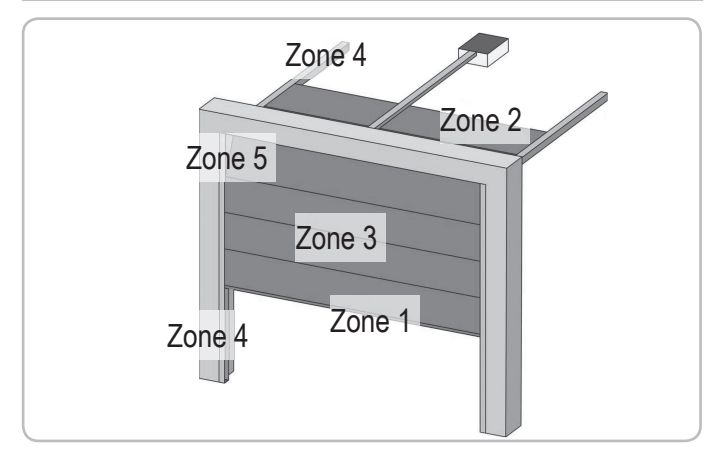

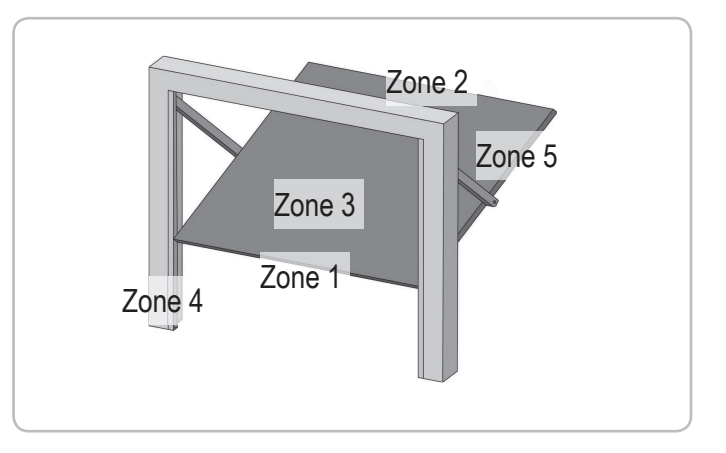

> Zones à risque : Quelles mesures prendre pour les éliminer ?

| RISQUES                                                                                                    | SOLUTIONS                                                                                                    |
|----------------------------------------------------------------------------------------------------|----------------------------------------------------------------------------------------------------|
| ZONE 1<br>Risque d'écrasement<br>à la fermeture entre le<br>sol et le bord inférieur<br>du tablier                                                       | Détection d'obstacle intrinsèque<br>à la motorisation (valider la<br>détection par une mesure d'effort<br>voir paragraphe Mesure d'effort)<br>Dans le cas de fonctionnement à<br>refermeture automatique installer<br>des cellules photoélectriques,<br>voir manuel d'installation |
| ZONE 2*<br>Risque d'écrasement<br>à la fermeture entre<br>le linteau et le bord<br>supérieur du tablier                                                  | Détection d'obstacle intrinsèque<br>à la motorisation (valider la<br>détection par une mesure d'effort<br>voir paragraphe Mesure d'effort)                                                                                                    |
| ZONE 3*<br>Risque de coupure et<br>de coincement entre<br>les panneaux du<br>tablier dans les jours<br>dont la dimension<br>varie entre 8 mm et<br>25 mm | Supprimer tous les points<br>d'accrochage et tous les bords<br>coupants de la surface du tablier<br>Supprimer tout jour de dimension<br>$\ge 8 \text{ mm ou} \le 25 \text{ mm}$                                                                                                    |
| ZONE 4*<br>Risque de coincement<br>entre les rails de<br>roulement et les galets                                                                         | Supprimer tous les bords<br>coupants des rails de guidage<br>Supprimer tout jour $\ge 8$ mm<br>entre les rails et les galets                                                                                                    |
| ZONE 5*<br>Risque d'écrasement<br>entre les bords<br>secondaires et<br>les parties fixes<br>attenantes                                                   | Détection d'obstacle intrinsèque<br>à la motorisation (valider la<br>détection par une mesure d'effort<br>voir paragraphe Mesure d'effort)                                                                                                    |

\* Pour les zones 2, 3, 4 et 5, aucune protection n'est requise si la porte est à commande maintenue ou si la hauteur de la zone dangereuse est supérieure à 2,5 m par rapport au sol ou à tout autre niveau d'accès permanent.

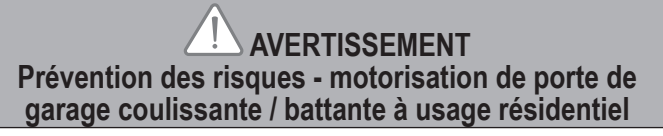

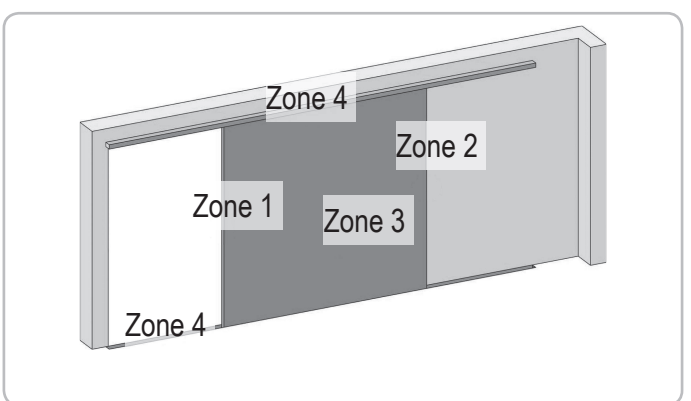

> Zones à risque : Quelles mesures prendre pour les éliminer ?

| RISQUES                                                                                                    | SOLUTIONS                                                                                                    |
|----------------------------------------------------------------------------------------------------|----------------------------------------------------------------------------------------------------|
| ZONE 1<br>Risque d'écrasement<br>à la fermeture                                                                                                    | Détection d'obstacle intrinsèque<br>à la motorisation (valider la<br>détection par une mesure d'effort<br>voir paragraphe Mesure d'effort)<br>Dans le cas de fonctionnement à<br>refermeture automatique installer<br>des cellules photoélectriques,<br>voir manuel d'installation |
| ZONE 2*<br>Risque d'écrasement<br>avec une partie fixe<br>attenante                                                                                    | Détection d'obstacle intrinsèque<br>à la motorisation (valider la<br>détection par une mesure d'effort<br>voir paragraphe Mesure d'effort)<br>Protection par une protection<br>mécanique (voir Fig.1) ou par<br>des distances de sécurité (voir<br>Fig.2)                          |
| ZONE 3*<br>Risque de coupure et<br>de coincement entre<br>les panneaux du<br>tablier dans les jours<br>dont la dimension<br>varie entre 8mm et<br>25mm | Supprimer tous les points<br>d'accrochage et tous les bords<br>coupants de la surface du tablier<br>Supprimer tout jour de dimension<br>≥ 8 mm ou ≤ 25 mm                                                                                                    |
| ZONE 4*<br>Risque de coincement<br>entre les rails de<br>roulement et les galets                                                                       | Supprimer tous les bords<br>coupants des rails de guidage<br>Supprimer tout jour $\ge 8$ mm<br>entre les rails et les galets                                                                                                    |

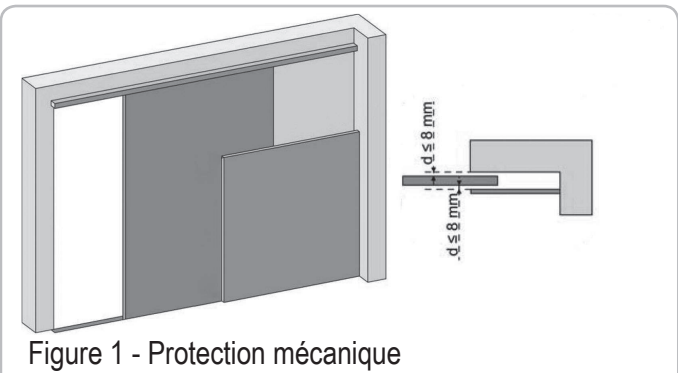

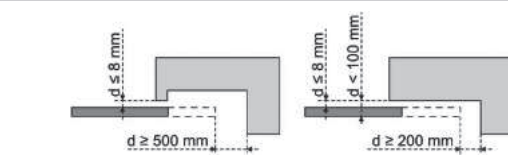

Figure 2 - Distance de sécurité

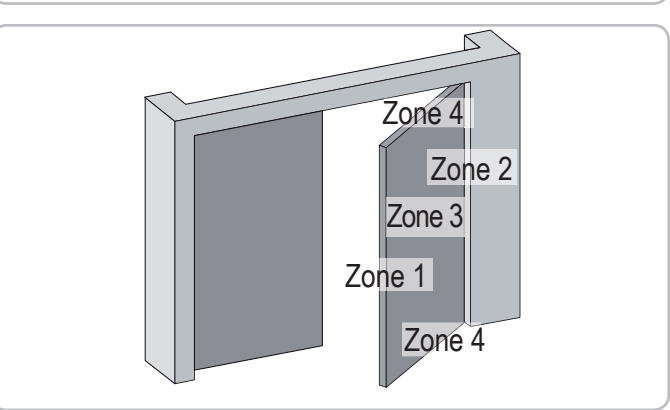

| RISQUES                                                                                                    | SOLUTIONS                                                                                                    |
|----------------------------------------------------------------------------------------------------|----------------------------------------------------------------------------------------------------|
| ZONE 1<br>Risque<br>d'écrasement à<br>la fermeture                                                                     | Détection d'obstacle intrinsèque à la<br>motorisation (valider la détection par<br>une mesure d'effort voir paragraphe<br>Mesure d'effort)<br>Dans le cas de fonctionnement à<br>refermeture automatique installer des<br>cellules photoélectriques, voir manuel<br>d'installation                                                                                                    |
| ZONE 2*<br>Risque<br>d'écrasement<br>avec une partie<br>fixe attenante                                                 | Protection par une protection<br>mécanique (voir Fig. 3) ou par<br>des distances de sécurité (espace<br>toujours > 25 mm)                                                                                                    |
| ZONE 3*<br>Risque de<br>coupure et<br>d'écrasement<br>à l'ouverture<br>avec une partie<br>fixe attenante<br>éventuelle | Supprimer tous les points<br>d'accrochage et tous les bords<br>coupants de la surface du tablier<br>Supprimer tout jour de dimension ≥ 8<br>mm ou ≤ 25 mm<br>La protection contre l'écrasement<br>avec une partie fixe avoisinante peut<br>se faire :<br>- par détection d'obstacle intrinsèque<br>à la motorisation (valider la détection<br>par une mesure d'effort voir<br>paragraphe Mesure d'effort)<br>- par des distances de sécurité (voir<br>Fig. 4) |
| ZONE 4*<br>Risque de<br>coincement<br>entre les bords<br>secondaires et<br>les parties fixes<br>avoisinantes           | Si l'espace entre le sol et le bord<br>secondaire inférieur ne varie pas<br>pendant le mouvement, la protection<br>de la surface du tablier est suffisante.<br>Sinon, la protection doit se faire soit :<br>- par détection d'obstacle intrinsèque<br>à la motorisation (valider la détection<br>par une mesure d'effort voir<br>paragraphe Mesure d'effort)<br>- par une protection mécanique                                                                |

\* Pour les zones 2, 3 et 4, aucune protection n'est requise si la porte est à commande maintenue ou si la hauteur de la zone dangereuse est supérieure à 2,5 m par rapport au sol ou à tout autre niveau d'accès permanent.

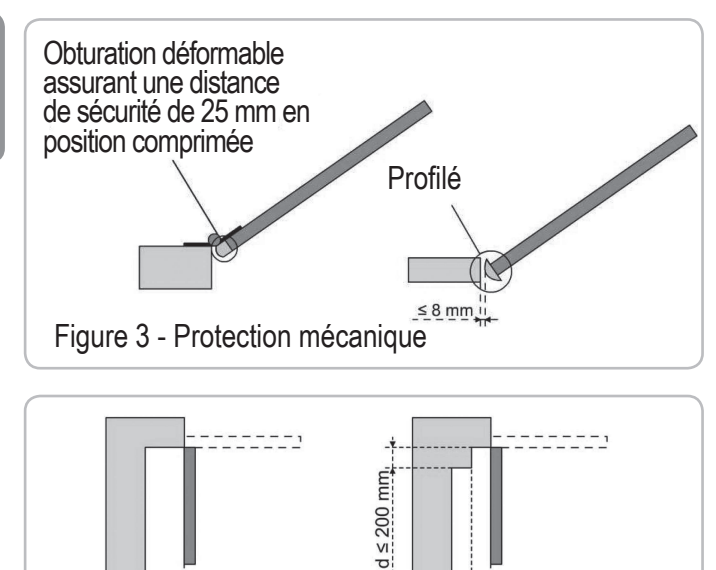

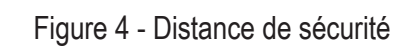

d ≥ 500 mm

-

\_

### > Mesure d'effort

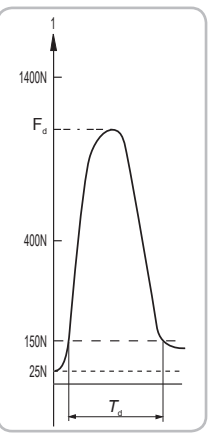

Prendre la mesure à mi-hauteur de la porte de garage, en positionnant l'outil de mesure perpendiculairement au panneau qui se ferme.

d ≥ 200 mm d ≥ 500 mm

La norme prescrit :

- une force dynamique ≤ 400 N
- un temps dynamique ≤ 750 ms
- Les autres caractéristiques décrites par la norme sont validées par Somfy lors des essais de type initiaux.

# **2 - DESCRIPTION DU PRODUIT**

#### 2.1 Composition - Fig. 1

| Nombre | Désignation                                                                                                    |  |
|--------|----------------------------------------------------------------------------------------------------|--|
| 1      | Tête moteur                                                                                                    |  |
| 1      | Capot tête moteur                                                                                                    |  |
| 1      | Capot éclairage intégré                                                                                                    |  |
| 1      | Chape linteau                                                                                                    |  |
| 1      | Chape porte                                                                                                    |  |
| 2      | Patte de fixation plafond                                                                                                    |  |
| 2      | Patte de fixation tête moteur                                                                                                    |  |
| 1      | Dispositif de débrayage manuel                                                                                                    |  |
| 1      | Bras de liaison                                                                                                    |  |
| 1      | Butée fin de course                                                                                                    |  |
| 4      | Coussinet de maintien de chaîne                                                                                                    |  |
| 1      | Cordon d'alimentation                                                                                                    |  |
| 4      | Vis H M8x16                                                                                                    |  |
| 4      | Vis rondelle H M8x12                                                                                                    |  |
| 6      | Ecrou HU8                                                                                                    |  |
| 2      | Axe                                                                                                    |  |
| 2      | Circlips                                                                                                    |  |
| 4      | Vis auto-formeuse Ø 4x8                                                                                                    |  |
| 2      | Vis pour plastique Ø 3,5x12                                                                                                    |  |
| 1      | Rail monobloc                                                                                                    |  |
| 1      | Rail en 2 parties                                                                                                    |  |
| 1      | Manchon                                                                                                    |  |
| 8      | Vis auto-formeuse Ø 4x8                                                                                                    |  |
| 2      | Ecrou HM8 autofreiné                                                                                                    |  |
| 2      | Equerre                                                                                                    |  |
| 1      | Entretoise                                                                                                    |  |
| 1      | Télécommande Keytis 4 io*                                                                                                    |  |
| 2      | Télécommande Keygo io*                                                                                                    |  |
| 1      | Ampoule 230V 40W type E14                                                                                                    |  |
| 1      | Antenne                                                                                                    |  |
|        | Nombre           1           1           1           1           1           1           1           1           1           1           1           1           2           1           4           4           6           2           4           6           2           4           6           2           4           6           2           1           1           8           2           1           2           1           2           1           2           1           2           1           2           1           1           2           1           1 |  |

\* Le modèle et le nombre de télécommandes peuvent varier selon les packs.

# 2.2 Domaine d'application - Fig. 2

La motorisation DEXXO est prévue pour motoriser :

#### > Types de portes (Fig.2)

- A : porte basculante débordante.
- **B** : porte sectionnelle :
  - si le **profil supérieur** du panneau est particulier, utiliser "la chape de fixation pour porte sectionnelle" réf.: 9009390.

- si la surface de la porte est  $supérieure à 10\ m^2,$  utiliser "l'adaptateur porte sectionnelle" réf.: 2400873.

- C: porte latérale :
  - pour un montage sur le mur de refoulement, utiliser :
  - un rail de transmission à courroie
  - le "bras coudé ajustable" réf.: 9014481.
  - pour un montage au plafond, utiliser :
  - le "bras articulé" réf.: 9014482.
- D : porte battante. Utiliser "le kit porte battante" réf.: 2400459.
- E : porte semi et non débordante utiliser :
  - un rail de transmission hautes performances
  - "le kit porte semi et non-débordante" réf.: 2400458.

Certaines de ces portes peuvent s'avérer impossibles à motoriser, consulter les services techniques SOMFY.

#### > Dimensions portes (Fig. 3)

Pour les hauteurs maximum de portes, la course du moteur peut-être optimisée : - En montant la tête moteur à 90° (Fig. 7- ).

- En fixant la chape linteau au plafond avec un retrait par rapport au linteau de 200 mm max. (Fig. 5- 1)
- En recoupant le bras de liaison.

Nombre de cycles par heure : 20 cycles/heure répartis uniformément dans l'heure

# **3 - INSTALLATION**

Si la porte de garage est l'unique accès au garage, prévoir un dispositif de débrayage extérieur (réf. 9012961 ou réf. 9012962).

# 3.1 Hauteur d'installation - Fig. 4

Mesurer la distance "D" entre le point le plus haut de la porte et le plafond. Si "D" est comprise entre 35 et 200 mm, fixer directement l'ensemble au plafond.

Si "D" est supérieure à 200 mm, fixer l'ensemble de façon que la hauteur "H" soit comprise entre 10 et 200 mm.

### 3.2 Détail des différentes étapes de l'installation -Fig. 5 à 15

#### > Fixation de la chape linteau et de la chape porte (Fig. 5)

Dans le cas d'une installation directement au plafond (plafond collé), la chape linteau peut être fixée au plafond et si nécessaire avec un décalage par rapport au linteau de 200 mm max. (Fig. 5- ).

### > Assemblage du rail en 2 parties (Fig. 6)

[1] [2] [3]. Déplier les 2 tronçons du rail.

Vérifier que la chaîne ou la courroie n'est pas croisée.

[4]. Assembler les 2 tronçons du rail à l'aide du manchon.

- [5]. Fixer l'ensemble à l'aide des 8 vis de fixations.
- [6]. Serrer l'écrou pour tendre la chaîne ou la courroie. Le caouctchouc écrasé doit mesurer 18 et 20 mm.

Les vis de fixation ne doivent pas rentrer dans le rail (ne pas percer).

Dans le cas d'une installation plafond collé, ne pas utiliser les vis de fixation du manchon.

- > Assemblage du rail à la tête moteur (Fig. 7)
- > Fixation de l'ensemble au plafond du garage (Fig. 8 à 10)
- > Fixation à la chape linteau (Fig. 8)

#### > Fixation au plafond

- Plafond collé : fixation au plafond directement par l'intermédiaire du rail (Fig. 9).

Il est possible de rajouter des points de fixation au niveau de la tête moteur (Fig. 9- 1).

- Plafond décollé : deux possibilités :
- fixation au niveau de la tête moteur (Fig. 10- a)
- fixation au niveau du rail (Fig. 10- 🕑)

Pour une fixation intermédiaire ajustable le long du rail, ou une fixation à une dimension h comprise entre 250 mm et 550 mm, utiliser le kit fixation plafond réf.: 9014462 (Fig. 10- f).

### > Fixation du bras à la porte et au chariot (Fig. 11)

- [1]. Débrayer le chariot à l'aide du dispositif de débrayage manuel.
- [2]. Amener le chariot au niveau de la porte.
- [3]. Fixer le bras à la chape porte et au chariot.

#### > Réglage et fixation de la butée d'ouverture (Fig. 12)

- [1]. Débrayer le chariot à l'aide du dispositif de débrayage manuel et amener la porte en position ouverte. Ne pas ouvrir la porte au maximum, mais positionner celle-ci de façon
- qu'elle n'atteigne pas ses butées.
- [2]. Engager la butée (10) dans le rail puis la faire pivoter de 90°.
- [3]. Positionner la butée contre le chariot.
- [4]. Serrer la vis de fixation modérément.

Ne pas serrer la vis de fixation au maximum possible. Un serrage exagéré peut endommager la vis et conduire à une mauvaise tenue de la butée.

#### > Montage des coussinets de maintien de chaîne (Fig. 13)

#### Cas des rails à chaîne uniquement.

Ces coussinets permettent de limiter les bruits parasites liés aux frottements de la chaîne dans le rail. Positionner chacun des coussinets dans le premier trou du rail à l'extérieur des fins de courses.

Veiller à enfoncer au maximum le coussinet de façon que l'ergot de positionnement dépasse à l'extérieur du rail.

#### > Vérification de la tension de la chaîne ou de la courroie (Fig. 14)

Les rails sont livrés avec une tension pré-réglée et contrôlée. Si nécessaire, ajuster cette tension.

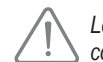

Le caoutchouc ou le ressort de tension ne doit jamais être totalement comprimé pendant le fonctionnement.

#### > Raccordement électrique de l'alimentation (Fig. 15)

- [1]. Déposer le capot moteur.
- [2]. Monter l'ampoule.
- [3]. Raccorder l'antenne.
- [4]. Raccorder au secteur.

Brancher le câble d'alimentation à une prise prévue à cet effet et conforme aux exigences électriques.

! Vérifier que le dispositif de débrayage manuel se trouve à une hauteur max. de 1,80 m du sol. Si nécessaire, rallonger le cordon.

# **4 - MISE EN SERVICE RAPIDE**

### 4.1 Description des touches de programmation

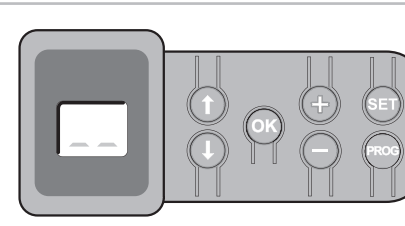

#### Touches Fonction

| PROG     | <ul> <li>Appui 2 s : mémorisation des télécommandes</li> <li>Appui 7 s : suppression des télécommandes</li> </ul>                                                                                                    |
|----------|----------------------------------------------------------------------------------------------------|
| SET      | <ul> <li>Appui 0,5 s : entrée et sortie du menu de paramétrage</li> <li>Appui 2 s : déclenchement de l'auto-apprentissage</li> <li>Appui 7 s : effacement de l'auto-apprentissage et des<br/>paramètres</li> <li>Interruption de l'auto-apprentissage</li> </ul> |
|          | - Sélection d'un paramètre                                                                                                    |
| $\Theta$ | <ul> <li>Modification de la valeur d'un paramètre</li> <li>Utilisation du mode marche forcée</li> </ul>                                                                                                    |
| ОК       | <ul> <li>Lancement du cycle auto-apprentissage</li> <li>Validation de la sélection d'un paramètre</li> <li>Validation de la valeur d'un paramètre</li> </ul>                                                                                                    |
|          |                                                                                                    |

### 4.2 Réglage fin de course et auto-apprentissage -Fig. 16

Dans le cas d'une porte battante, modifier le paramètre P9 avant d'effectuer l'auto-apprentissage.

- [1]. Appuyer sur la touche "SET" jusqu'à l'allumage de la lampe (2 s). L'écran affiche "S2".
- [2]. Commander le moteur avec les touches "+" ou "-" pour que la navette de transmission vienne s'embrayer sur le chariot et amener la porte en position fermée.
  - un appui maintenu sur la touche "-" provoque le déplacement de la navette dans le sens de la **fermeture**.
    - Relâcher le bouton "-" avant tout forçage du moteur sur la porte.
  - un appui maintenu sur la touche "+" provoque le déplacement de la navette dans le sens de l'ouverture.

- [3]. Ajuster la position fermée à l'aide des touches "+" ou "-".
  - Relâcher le bouton "-" avant tout forçage du moteur sur la porte.
- [4]. Appuyer sur "OK" pour valider le fin de course de fermeture et lancer le cycle d'auto-apprentissage.
  - La porte effectue un cycle Ouverture Fermeture complet.
  - Si l'auto-apprentissage est correct, l'afficheur indique "C1".
  - Si le cycle d'auto-apprentissage ne s'est pas déroulé correctement, l'afficheur indique "S1".
  - Durant l'auto-apprentissage :
  - Si la porte est en mouvement, l'appui sur n'importe quelle touche stoppe le mouvement et interrompt le mode auto-apprentissage.
  - Si la porte est à l'arrêt, un appui sur "SET" permet de sortir du mode auto-apprentissage.

Il est possible d'accéder au mode auto-apprentissage à tout moment y compris lorsque le cycle d'auto-apprentissage a déjà été effectué et que l'afficheur indique "C1".

A la fin de l'installation, vérifier impérativement que la limitation des forces est conforme à l'annexe A de la norme EN 12 453.

# 4.3 Description de la télécommande Keytis

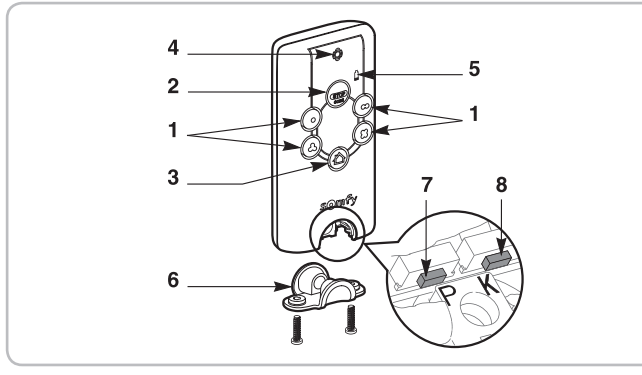

- 1 Touches de commandes individuelles
- 2 Touche STOP générale
- Touche FERMETURE générale (Keytis 4 home io uniquement)
- 4 Voyant de fonctionnement Fixe \_\_\_\_\_ Intermittent Clignotant
- 5 Voyant de pile basse
- 6 Clip de fermeture
- 7 Bouton PROG : programmation de la télécommande
- 8 Bouton KEY : mémorisation de la clé système

# 4.4 Description de la télécommande Keygo

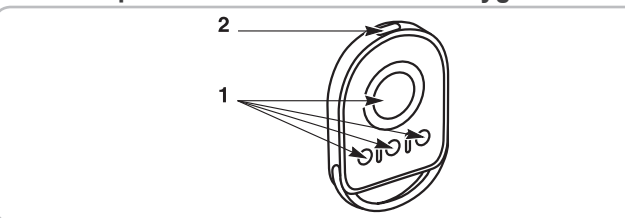

- 1 Touches de commandes individuelles
- 2 Voyant de fonctionnement \_\_\_\_\_Fixe Intermittent - Clignotant

# 4.5 Mise en place de la pile pour les télécommandes Keytis -Fig. 17

# 4.6 Programmation des télécommandes Keytis -Fig. 18 à 22

Si l'installation comporte déjà d'autres produits io-homecontrol® avec au moins une télécommande programmée alors il est impératif d'effectuer l'étape Mémorisation de la clé avant la programmation des télécommandes (Fig. 19).

Si la télécommande Keytis io à programmer est la première télécommande du système alors passer directement à l'étape Programmation de la télécommande Keytis (Fig. 20 à 22).

Les opérations de mémorisation de la clé système et de programmation par recopie de télécommande Keytis ne sont possibles que sur le site de l'installation. Pour être autorisée à transférer sa clé système ou sa programmation, la télécommande déjà programmée doit pouvoir entrer en communication radio avec un récepteur de l'installation.

### > Mémorisation de la clé système (Fig. 19).

- [1]. Placer la télécommande existante n° 1 dans le mode de transfert de clé : - Télécommande Keytis, Telis, Impresario, Composio : appuyer sur le
  - bouton "KEY" jusqu'à allumage du voyant vert (2 s).
  - Autre télécommande : consulter la notice.
- [2]. Appuyer brièvement sur le bouton "KEY" de la nouvelle télécommande. Attendre le bip de confirmation (quelques secondes).

### > Programmation de la télécommande Keytis (Fig. 20 à 22)

La télécommande à programmer doit avoir mémorisé la clé système.

La programmation s'effectue individuellement pour chaque touche de commande.

Une touche déjà programmée ne peut être programmée sur un second récepteur. Pour savoir si une touche est déjà programmée, appuyer sur celle-ci:

- touche déjà programmée  $\rightarrow$  allumage voyant vert.
- touche non programmée → allumage voyant orange.

Pour effacer une touche déjà programmée, voir chapitre Effacement des télécommandes Keytis.

La programmation d'une télécommande peut être effectuée de deux façons :

- Programmation à partir du moteur Dexxo Pro.
- Programmation par recopie d'une télécommande Keytis déjà programmée.

### > Programmation à partir du moteur Dexxo Pro (Fig. 20)

- [1]. Appuyer sur le bouton "PROG" du Dexxo Pro jusqu'à l'allumage de la lampe (2 s)
- [2]. Appuyer brièvement sur le bouton "PROG" de la télécommande. Attendre le second bip et le clignotement rapide du voyant vert. Ceci peut prendre quelques secondes à 1 mn environ suivant le nombre de produits présents dans le système.
- [3]. Appuyer brièvement sur la touche choisie pour piloter le moteur Dexxo Pro. La télécommande émet un bip de confirmation et la lampe du moteur Dexxo Pro clignote pendant 5 s.
- > Programmation par recopie d'une télécommande Keytis déjà programmée

### Recopie complète d'une télécommande Keytis (Fig. 21)

Cette opération permet de recopier à l'identique l'ensemble des touches d'une télécommande déjà programmée.

- [1]. Appuyer sur le bouton "PROG" de la télécommande déjà programmée jusqu'à l'allumage du voyant vert (2 s).
- [2]. Appuyer brièvement sur le bouton "PROG" de la nouvelle télécommande. Attendre le second bip et le clignotement rapide du voyant vert (quelques secondes).

### Recopie individuelle d'une touche de télécommande Keytis (Fig. 22)

Cette opération permet de recopier la programmation d'une seule touche d'une télécommande déjà programmée.

- Appuyer sur le bouton "PROG" de la télécommande déjà programmée [1]. jusqu'à l'allumage du voyant vert (2 s).
- [2]. Appuyer brièvement sur la touche à recopier de la télécommande déjà programmée.
- [3]. Appuyer brièvement sur le bouton "PROG" de la nouvelle télécommande. Attendre le bip de confirmation (quelques secondes).
- [4]. Appuyer brièvement sur la touche choisie pour le pilotage de Dexxo Pro sur la nouvelle télécommande.

La programmation des télécommandes Keytis est impossible dans les cas suivants :

- La télécommande n'a pas mémorisé la clé système.

Plusieurs récepteurs de l'installation sont en mode programmation.
 Plusieurs télécommandes sont en mode de transfert de clé ou de programmation.

Toute programmation incorrecte est signalée par une série de bip rapides accompagnés du clignotement du voyant orange sur la télécommande Keytis.

A ce niveau de l'installation, la motorisation Dexxo Pro est prête à fonctionner.

### 4.7 Programmation des télécommandes Keygo -

#### Fig. 23 et 24

La programmation s'effectue individuellement pour chaque touche de commande.

Pour effacer une touche déjà programmée, voir chapitre Effacement des télécommandes Keygo.

La programmation d'une télécommande peut être effectuée de deux façons possibles :

- Programmation à partir du moteur Dexxo Pro.

 Programmation par recopie d'une télécommande Keygo io déjà programmée.

#### > Programmation à partir du moteur Dexxo Pro (Fig. 23)

- [1]. Appuyer sur le bouton "**PROG**" du Dexxo Pro jusqu'à l'allumage de la lampe (2 s).
- [2]. Appuyer simultanément sur les touches extérieure droite et extérieure gauche de la télécommande.

Le voyant de la télécommande clignote.

[3]. Appuyer brièvement sur la touche choisie pour piloter le moteur Dexxo Pro.

La lampe du moteur Dexxo Pro clignote pendant 5 s.

#### > Programmation par recopie d'une télécommande Keygo io déjà programmée (Fig. 24)

Cette opération permet de recopier la programmation d'une touche de télécommande déjà programmée.

- Appuyer simultanément sur les touches extérieure droite et extérieure gauche de la télécommande déjà programmée (A) jusqu'à l'allumage du voyant vert.
- [2]. Appuyer pendant 2 secondes sur la touche à recopier de la télécommande déjà programmée (A).
- [3]. Appuyer brièvement et simultanément sur les touches extérieure droite et extérieure gauche de la nouvelle télécommande (B).
- [4]. Appuyer brièvement sur la touche choisie pour le pilotage de Dexxo Pro sur la nouvelle télécommande (B).

A ce niveau de l'installation, la motorisation Dexxo Pro est prête à fonctionner.

# 5 - ESSAI DE FONCTIONNEMENT

### 5.1 Utilisation des télécommandes Keytis - Fig. 25

# 5.2 Utilisation des télécommandes Keygo - Fig. 26

# 5.3 Fonctionnement de la détection d'obstacle - Fig. 27 et 28

Une détection d'obstacle durant l'ouverture provoque l'arrêt de la porte (Fig. 27).

Une détection d'obstacle durant la fermeture provoque la ré-ouverture de la porte (Fig. 28).

Vérifier que la détection d'obstacle fonctionne lorsque la porte rencontre un obstacle de 50 mm de hauteur placé sur le sol.

# 5.4 Fonctionnement de l'éclairage intégré

L'éclairage s'allume à chaque mise en route de la motorisation. Il s'éteint automatiquement au bout d'une minute après la fin du mouvement de la porte. Cette temporisation est réglable (voir chapitre paramétrage). Une utilisation répétitive donnant lieu à un allumage continu de la lampe, peut conduire à une extinction automatique due à une protection thermique.

# 6 - RACCORDEMENTS DES PÉRIPHÉRIQUES

# 6.1 Description des différents périphériques - Fig. 29

| Rep. | Désignation               |
|------|---------------------------|
| 1    | Feu orange                |
| 2    | Eclairage déporté         |
| 3    | Clavier à code filaire    |
| 4    | Contact à clé             |
| 5    | Antenne                   |
| 6    | Batterie                  |
| 7    | Kit sécurité portillon    |
| 8    | Cellules photoélectriques |
| 9    | Cellule type Reflex       |
| 10   | Barre palpeuse            |

#### 6.3 Raccordement électrique des différents périphériques - Fig. 29 à 38

Couper l'alimentation électrique du moteur avant toute intervention sur les périphériques. Si l'afficheur reste éteint après intervention vérifier le câblage (courts-circuits ou inversions de polarité possibles).

#### > Schéma électrique général (Fig. 29)

#### > Cellules photoélectriques (Fig. 30)

Ń

L'installation de cellules photoélectriques est obligatoire - Si la fermeture automatique est activée (P0=1)

 Si le pilotage à distance de l'automatisme (sans visibilité de l'utilisateur) est utilisé

#### Il est possible de faire deux types de raccordement :

A: Standard (sans auto test) : programmer le paramètre "P2" = 2.

- B: Avec auto test : programmer le paramètre "P2" = 1.
- Permet d'effectuer un test automatique du fonctionnement des cellules photoélectriques à chaque mouvement de la porte. Si le test de fonctionnement se révèle négatif, aucun mouvement de la porte est possible.

#### > Cellule photoélectrique Reflex (Fig. 31)

Avec auto test : programmer le paramètre "P2" = 1.

Permet d'effectuer un test automatique du fonctionnement de la cellule photoélectrique à chaque mouvement de la porte.

Si le test de fonctionnement se révèle négatif, aucun mouvement de la porte est possible.

#### > Barre palpeuse (Fig. 32)

Avec auto test : programmer le paramètre "P2" = 1.

Permet d'effectuer un test automatique du fonctionnement de la barre palpeuse à chaque mouvement de la porte.

Si le test de fonctionnement se révèle négatif, aucun mouvement de la porte est possible.

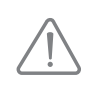

Il est impératif de programmer le paramètre "P2" pour une bonne prise en compte des cellules photoélectriques ou de la barre palpeuse.

#### > Feu orange (Fig. 33)

Programmer le paramètre "P1" en fonction du mode de fonctionnement désiré : - Sans préavis avant mouvement de la porte : "P1" = 0.

- Avec préavis de 2 s avant mouvement de la porte : "P1" = 1.

#### > Clavier à code filaire (Fig. 34)

#### > Kit sécurité portillon (Fig. 35)

Lors de la mise en place du contact portillon, il faut raccorder celui-ci en lieu et place du pont réalisé entre les bornes 5 et 6.

Si suppression du contact portillon, il est impératif de refaire le pont entre les bornes 5 et 6.

#### > Batterie (Fig. 36)

> Antenne (Fig. 37)

#### > Éclairage déporté (Fig. 38)

Tout éclairage raccordé doit être de type Classe 2 (double isolation). Plusieurs éclairages peuvent être raccordés sans dépasser une puissance totale de 500 W.

# 7 - PARAMÉTRAGE

### 7.1 Signification des différents paramètres

(Texte en gras = valeurs par défaut)

| 20           | Mode de fonctionnement                                                                                                    |
|--------------|----------------------------------------------------------------------------------------------------|
| Valeurs      | <b>0 : séquentiel</b><br>1 : fermeture automatique                                                                                                    |
| Commentaires | Le fonctionnement en mode fermeture automatique n'est<br>possible que si des cellules photoélectriques sont installées.<br>C'est à dire P2=1 ou P2=2.<br>En mode fermeture automatique, la fermeture de la porte<br>se fait automatiquement après la durée de temporisation<br>programmée au paramètre " <b>t0</b> ".                                               |
| 21           | Préavis du feu orange                                                                                                    |
| Valeurs      | <b>0 : sans préavis</b><br>1 : avec préavis de 2 s                                                                                                    |
| Commentaires | Si le garage donne sur la voie publique, sélectionner obligatoirement avec préavis : P1=1.                                                                                                    |
| 53           | Entrée de sécurité                                                                                                    |
| Valeurs      | <ul> <li>0 : pas de dispositif de sécurité</li> <li>1 : dispositif de sécurité avec auto test</li> <li>2 : dispositif de sécurité sans auto test</li> </ul>                                                                                                    |
| Commentaires | Si la valeur 0 est sélectionnée, l'entrée de sécurité n'est pas<br>prise en compte.<br>Si la valeur 1 est sélectionnée, l'auto test du dispositif<br>s'effectue à chaque cycle de fonctionnement.<br>Si la valeur 2 est sélectionnée : dispositif de sécurité sans<br>auto test, il est impératif de tester tout les 6 mois le bon<br>fonctionnement du dispositif. |
| P3           | Sensibilité de la détection d'obstacle                                                                                                    |
| Valeurs      | 0 : très peu sensible<br>1 : peu sensible<br><b>2 : standard</b><br>3 : très sensible                                                                                                    |
| Commentaires | En cas de modification de ce paramètre, l'installateur doit<br>impérativement vérifier que la limitation des forces est<br>conforme à l'annexe A de la norme EN12 453 ou installer<br>une barre palpeuse.                                                                                                    |

| РЧ           | Cycle ouverture partielle                                                                                                    |  |  |
|--------------|----------------------------------------------------------------------------------------------------|--|--|
| Valeurs      | <b>0 : non valide</b><br>1 : valide                                                                                                    |  |  |
| Commentaires | Si le cycle ouverture partielle est validé (valeur 1) :<br>Un appui sur la touche programmée pour l'ouverture<br>partielle provoque l'ouverture partielle, un appui sur la<br>touche programmée pour l'ouverture totale provoque<br>l'ouverture totale.                                                                                                    |  |  |
| 25           | Vitesse en fermeture                                                                                                    |  |  |
| Valeurs      | 0 : vitesse la plus lente : environ 3,5 cm/s                                                                                                    |  |  |
|              | 9 : vitesse la plus rapide : environ 18 cm/s<br>Par défaut, 6 : environ 12 cm/s                                                                                                    |  |  |
| Commentaires | En cas de modification de ce paramètre, l'installateur doit<br>impérativement vérifier que la limitation des forces est<br>conforme à l'annexe A de la norme EN12 453 ou installer<br>une barre palpeuse.<br>En cas de modification de ce paramètre, si des détections<br>d'obstacle intempestives surviennent, il est nécessaire<br>d'effectuer à nouveau le réglage de fin de course et l'auto-<br>apprentissage.                                                                                  |  |  |
| 25           | Position ouverture partielle                                                                                                    |  |  |
| Valeurs      | Enregistrement de la position réelle selon Fig. 40                                                                                                    |  |  |
| 27           | Vitesse d'accostage en fermeture                                                                                                    |  |  |
| Valeurs      | 0 : pas de ralentissement<br><b>1 : ralentissement court</b><br>2 : ralentissement long                                                                                                    |  |  |
| Commentaires | P7=0 : pas de ralentissement en fin de fermeture.                                                                                                    |  |  |
|              | centimètres.                                                                                                    |  |  |
|              | <ul> <li>P/=2 : la vitesse est réduite durant les 50 derniers centimètres.</li> <li>En cas de modification de ce paramètre, l'installateur doit impérativement vérifier que la limitation des forces est conforme à l'annexe A de la norme EN12 453 ou installer une barre palpeuse.</li> <li>En cas de modification de ce paramètre, si des détections d'obstacle intempestives surviennent, il est nécessaire d'effectuer à nouveau le réglage de fin de course et l'autoapprentissage.</li> </ul> |  |  |
| P8           | Vitesse en ouverture                                                                                                    |  |  |
| Valeurs      | 0 : vitesse la plus lente : environ 3,5 cm/s<br>à<br>9 : vitesse la plus rapide : environ 18 cm/s                                                                                                    |  |  |
| Commentaires | En cas de modification de ce paramètre, si des détections<br>d'obstacle intempestives surviennent, il est nécessaire<br>d'effectuer à nouveau le réglage de fin de course et l'auto-<br>apprentissage.                                                                                                    |  |  |
| 29           | Choix sens de fonctionnement (type de porte)                                                                                                    |  |  |
| Valeurs      | 0 : sens 1 : tout type de porte sauf battante<br>1 : sens 2 : porte battante                                                                                                    |  |  |
| Commentaires | En cas de modification de ce paramètre il est nécessaire<br>d'effectuer à nouveau le réglage de fin de course et l'auto-<br>apprentissage.                                                                                                    |  |  |

| 80                                       | Action de sécurité avant ouverture (sécurité ADMAP)                                                                                                    |  |
|------------------------------------------|----------------------------------------------------------------------------------------------------|--|
| Valeurs                                  | <b>0 : sans effet</b><br>1 : mouvement refusé                                                                                                    |  |
| Commentaires                             | Si la valeur 1 est sélectionnée, l'activation de l'entrée de<br>sécurité empêche l'ouverture de la porte.                                                                                                    |  |
| 81                                       | Action de sécurité fermeture                                                                                                    |  |
| Valeurs                                  | 1 : arrêt<br>2 : arrêt + réouverture partielle<br><b>3 : réouverture totale</b>                                                                                                    |  |
| Commentaires                             | La valeur 1 est interdite en cas d'utilisation d'une barre<br>palpeuse sur l'entrée de sécurité.                                                                                                    |  |
| Action détection d'obstacle en fermeture |                                                                                                    |  |
| Valeurs                                  | 2 : arrêt + réouverture partielle<br>3 : réouverture totale                                                                                                    |  |
| ٤0                                       | Temporisation fermeture automatique                                                                                                    |  |
| Valeurs                                  | 0 à 12 (valeur temporisation = valeur x 10 s)<br><b>2 : 20 s</b>                                                                                                    |  |
| E!                                       | Temporisation éclairage intégré                                                                                                    |  |
| Valeurs                                  | 0 à 60 (valeur temporisation = valeur x 10 s)<br><b>6 : 60 s</b>                                                                                                    |  |
| Commentaires                             | Remarque : du fait de la protection thermique, l'éclairage<br>intégré peut se couper automatiquement en cas d'activation<br>prolongée. Ainsi, il est recommandé de sélectionner une<br>temporisation d'éclairage supérieure à 2 mn (t1=12)<br>uniquement lorsqu'un éclairage déporté est utilisé. |  |

> Exemple de programmation : réglage de la vitesse d'accostage en fermeture "P7" (Fig. 39)

Paramétrage d'une zone de ralentissement longue "P7" = 2.

> Cas particulier : réglage de la position de la porte pour l'ouverture partielle (Fig. 40)

Accéder au paramètre "P6" et valider par "OK"

Positionner la porte à la position d'ouverture partielle souhaitée :

- Un appui maintenu sur la touche "-" provoque la fermeture.
   Un appui maintenu sur la touche "+" provoque l'ouverture.
- Valider par "OK". - Sortir du menu par "SET".

#### > Mode marche forcée (Fig. 41)

Cette fonction permet de manoeuvrer la porte à tout moment (perte de télécommande, défaut dispositif de sécurité...).

Porte à l'arrêt :

- un appui sur la touche "-" provoque la fermeture

- un appui sur la touche "+" provoque l'ouverture.

Porte en mouvement, un appui sur la touche "-" ou sur sur la touche "+" provoque l'arrêt de la porte.

#### > Programmation d'une télécommande type Situo Telis Composio Impresario (Fig. 42)

Avant de réaliser la programmation, s'assurer que la télécommande à programmer a déjà mémorisé la clé système. (Voir notice de la télécommande correspondante).

- [1]. Appuyer sur le bouton "PROG" du Dexxo Pro jusqu'à l'allumage de la lampe.
- [2]. Appuyer brièvement sur le bouton "PROG" de la télécommande . Attendre le clignotement de la lampe du Dexxo Pro. Ceci peut prendre quelques secondes à 1 mn environ suivant le nombre de produits présents dans le système.

Remarque : Dexxo Pro peut mémoriser 9 télécommandes Situo au maximum. Pour les autres types de télécommandes le nombre n'est pas limité.

# 8 - PROGRAMMATION DES TÉLÉCOMMANDES KEYGO IO POUR UN FONCTIONNEMENT EN OUVERTURE TOTALE ET PARTIELLE

Pour que la porte de garage fonctionne en ouverture totale et partielle, le paramètre P4 doit être activé (voir section Paramétrage).

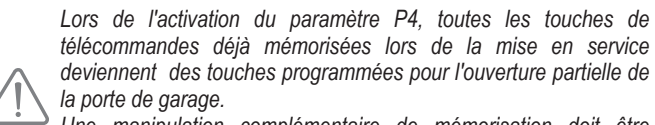

Une manipulation complémentaire de mémorisation doit être effectuée sur les touches qui doivent commander l'ouverture totale de la porte de garage.

Les manipulations à effectuer diffèrent selon la fonction désirée pour la touche à programmer (ouverture totale ou ouverture partielle), et selon la mémorisation éventuellement déjà effectuée sur la touche avant l'activation du paramètre P4.

#### > Basculer en ouverture totale une touche déjà mémorisée lors de la mise en service (Fig.43)

- [1]. Appuyer simultanément sur la grosse touche et sur la petite touche centrale de la télécommande. Le voyant de la télécommande clignote.
- [2]. Appuyer sur la touche de la télécommande déjà mémorisée lors de la mise en service dans un délai de 10 secondes. La mémorisation de la touche pour ouverture totale est effectuée.
- > Mémoriser une touche non encore programmée en ouverture partielle (Fig.23)
- [1]. Appuyer sur le bouton "PROG" du Dexxo Pro jusqu'à l'allumage de la lampe (2 s).
- [2]. Appuyer simultanément sur les touches extérieure droite et extérieure gauche de la télécommande. Le voyant de la télécommande clignote.
- [3]. Appuyer brièvement sur la touche choisie pour piloter le moteur Dexxo Pro en ouverture partielle. La lampe du moteur Dexxo Pro clignote pendant 5 s. La mémorisation de la touche pour ouverture partielle est effectuée.
- > Mémoriser une touche non encore programmée en ouverture totale (Fig. 44)
- [1]. Appuyer sur le bouton "PROG" du Dexxo Pro jusqu'à l'allumage de la lampe (2 s).
- [2]. Appuyer simultanément sur les touches extérieure droite et extérieure gauche de la télécommande. Le voyant de la télécommande clignote.
- [3]. Appuyer brièvement sur la touche choisie pour piloter le moteur Dexxo Pro en ouverture totale.

La lampe du moteur Dexxo Pro clignote pendant 5 s.

- [4]. Appuyer simultanément sur la grosse touche et sur la petite touche centrale de la télécommande.
  - Le voyant de la télécommande clignote.
- Appuyer sur la touche de la télécommande que vous désirez utiliser pour [5]. l'ouverture totale dans un délai de 10 secondes. La mémorisation de la touche pour ouverture totale est effectuée.

# 9 - PROGRAMMATION DES TÉLÉCOMMANDES KEYTIS IO POUR UN FONCTIONNEMENT EN OUVERTURE TOTALE ET PARTIELLE

Pour que la porte de garage fonctionne en ouverture totale et partielle, le paramètre P4 doit être activé (voir section Paramétrage).

Lors de l'activation du paramètre P4, toutes les touches de télécommandes déjà mémorisées lors de la mise en service sont programmées pour l'ouverture totale de la porte de garage. Une manipulation complémentaire doit être effectuée sur les touches qui doivent commander l'ouverture partielle de la porte de garage.

- > Mémoriser une touche non encore programmée en ouverture partielle (Fig.45)
- [1]. Mémoriser la touche sur le Dexxo Pro (voir section Programmation à partir du moteur Dexxo Pro.
- [2]. Appuyer simultanément sur la touche mémorisée et la touche "STOP" de la télécommande.
  - La télécommande émet 2 bips.
  - La programmation de la touche en ouverture partielle est effectuée.
- > Basculer en ouverture partielle une touche déjà mémorisée lors de la mise en service (Fig. 46)

Appuyer simultanément sur la touche mémorisée et la touche "STOP" de la télécommande.

La télécommande émet 2 bips.

La programmation de la touche en ouverture partielle est effectuée.

> Basculer en ouverture totale une touche programmée en ouverture partielle (Fig. 47)

Appuyer simultanément sur la touche mémorisée et la touche "STOP" de la télécommande.

La télécommande émet 3 bips.

La programmation de la touche en ouverture totale est effectuée.

> Pour savoir en quel mode de fonctionnement une touche est programmée

Au moment de l'appui simultané sur la touche mémorisée et la touche "**STOP**" de la télécommande, lorsque la télécommande émet :

- 2 bips, la touche est programmée en ouverture partielle,

- 3 bips, la touche est programmée en ouverture totale.

# **10 - FONCTIONNEMENTS PARTICULIERS**

Si une coupure de courant à lieu au cours d'un mouvement, lorsque le courant sera rétabli la porte devra se recaler sur sa butée d'ouverture ; tant que la butée d'ouverture ne sera pas atteinte, la porte ne pourra pas effectuer un mouvement de fermeture.

Autres fonctionnements particuliers, voir livret utilisateur.

# 11 - EFFACEMENT DES TÉLÉCOMMANDES ET DE TOUS LES RÉGLAGES

11.1 Suppression des télécommandes - Fig. 48 à 50

#### > Effacement des télécommandes Keytis ou Keygo

Effacement individuel d'une touche de télécommande

Celui-ci peut être réalisé :

- par la programmation à partir du moteur Dexxo Pro (Fig. 20).
- La programmation d'une touche déjà programmée provoque l'effacement de celle-ci.
- par effacement direct sur la télécommande (uniquement pour les télécommandes Keytis) (Fig. 48).

Appuyer simultanément sur le bouton "**PROG**" et la **TOUCHE** à effacer de la télécommande.

#### > Effacement de toutes les télécommandes (Fig. 49)

- [1]. Appuyer sur le bouton "**PROG**" du Dexxo Pro jusqu'au clignotement de la lampe (7 s). Ceci provoque :
  - l'effacement de la clé système mémorisée par le Dexxo Pro,
  - l'effacement de la programmation de toutes les télécommandes mémorisées.
- [2]. Pour les télécommandes Keytis, répéter la procédure d'effacement direct pour l'ensemble des touches des télécommandes Keytis programmées sur le Dexxo Pro : Fig. 48.

#### > Ré-initialisation générale d'une télécommande Keytis (Fig. 50)

Appuyer simultanément sur les boutons "PROG" et "KEY". Ceci provoque :

- l'effacement général de la programmation (toutes les touches),
- l'effacement de tous les paramétrages de la télécommande (voir notice de la télécommande Keytis io),
- la modification de la clé système mémorisée par la télécommande.

# 11.2 Réinitialisation de tous les réglages - Fig. 51

Appuyer sur la touche "**SET**" jusqu'à l'extinction de la lampe (7 s). Provoque l'effacement de l'auto-apprentissage et le retour aux valeurs par défaut de tous les paramètres.

# 12 - VERROUILLAGE DE LA PROGRAMMATION - FIG. 52

Le clavier doit impérativement être verrouillé afin d'assurer la sécurité des utilisateurs.

Appuyer sur les touches "SET", "+", "-" :

l'appui doit débuter par "SET".

- l'appui simultané sur "+"et "-" doit survenir dans les 2 s suivantes.

Pour accéder à nouveau à la programmation, répéter la même procédure.

# **13 - REMONTAGE DES CAPOTS**

Remonter les capots tête moteur et éclairage intégré (Fig. 53).

# **14 - DIAGNOSTIC**

### 14.1 Affichage des codes de fonctionnement

| Code | Désignation                                                      | Commentaires                                                                                                    |
|------|------------------------------------------------------------------|----------------------------------------------------------------------------------------------------|
| []   | Attente de commande                                              |                                                                                                    |
| 53   | Ouverture de la porte                                            |                                                                                                    |
| []   | Attente de refermeture de<br>la porte                            |                                                                                                    |
| [4   | Fermeture de la porte                                            |                                                                                                    |
| [5   | Détection d'obstacle                                             | Affichage lors de la détection<br>d'obstacle puis durant 30 s.                                                                                                    |
| [6   | Entrée de sécurité active                                        | Affichage lors d'une demande<br>de mouvement ou en cours de<br>mouvement, lorsque l'entrée de<br>sécurité est active.<br>L'affichage est maintenu tant que<br>l'entrée de sécurité est active.   |
| 63   | Sécurité contact portillon<br>active                             | Affichage lors d'une demande<br>de mouvement ou en cours de<br>mouvement, lorsque le contact<br>portillon est ouvert.<br>L'affichage est maintenu tant que<br>le contact portillon reste ouvert. |
| 68   | Auto test dispositif de<br>sécurité en cours                     | Affichage lors du déroulement<br>de l'auto test des dispositifs de<br>sécurité.                                                                                                    |
| 63   | Fonctionnement sur batterie<br>de secours<br>Attente de commande |                                                                                                    |

# 14.2 Affichage des codes de programmation

| Code | Désignation                                                                              | Commentaires                                                                                                    |
|------|------------------------------------------------------------------------------------------|----------------------------------------------------------------------------------------------------|
| Sl   | Attente de réglage                                                                       | L'appui sur la touche " <b>SET</b> " pendant 2 s lance le mode auto-apprentissage.                                                                                                    |
| 52   | Mode auto-<br>apprentissage                                                              | L'appui sur la touche " <b>OK</b> " permet de lancer<br>le cycle d'auto-apprentissage : l'affichage S2<br>devient clignotant durant tout le cycle.<br>L'appui sur les touches "+" ou "-" permettent<br>la commande du moteur en marche forcée. |
| FO   | Attente de<br>mémorisation<br>télécommande pour<br>fonctionnement en<br>ouverture totale | L'appui sur une touche de la télécommande<br>permet d'affecter cette touche à la<br>commande d'ouverture totale du moteur.                                                                                                    |
| 84   | Ajout de télécommande                                                                    | Affichage lors de la mémorisation<br>de télécommandes (Commandes<br>monodirectionnelles).                                                                                                    |
| ۲b   | Suppression de télécommande                                                              | Affichage lors de la suppression<br>de télécommandes (Commandes<br>monodirectionnelles)                                                                                                    |
| FL   | Mémoire<br>commandes<br>monodirectionnelles<br>pleine                                    | Affichage lorsque le nombre maximum de<br>canaux mémorisables est atteint.                                                                                                    |
| гЪ   | Mémoire<br>commandes<br>monodirectionnelles<br>vide                                      | Affichage lorsque toutes les télécommandes<br>monodirectionnelles sont effacées.                                                                                                    |

# 14.3 Affichage des codes erreurs et pannes

| Code | Désignation                                   | Commentaires                                                                                        | Que faire ?                                                                                                    |
|------|-----------------------------------------------|----------------------------------------------------------------------------------------------------|----------------------------------------------------------------------------------------------------|
| 13   | Effort maxi-<br>mum atteint                   | Durant l'auto-<br>apprentissage, la<br>porte demande un<br>effort trop important<br>pour le moteur. | Vérifier l'équilibrage et le bon<br>fonctionnement manuel de la<br>porte.                                                                                                    |
| 64   | Défaut auto<br>test dispositif<br>de sécurité | L'auto test des<br>dispositifs de<br>sécurité n'est pas<br>satisfaisant.                            | Vérifier le bon paramétrage de<br><b>"P2"</b> en fonction du dispositif<br>raccordé sur l'entrée de sécurité.<br>Vérifier le câblage des dispositifs<br>de sécurité.<br>En cas de cellules<br>photoélectriques, vérifier le bon<br>alignement de celles-ci. |
| 65   | Autres<br>défauts et<br>pannes                | Ces codes corres-<br>pondent à diverses<br>pannes de la carte<br>électronique.                      | Couper l'alimentation électrique<br>(principale + batterie de<br>secours), patienter quelques<br>minutes puis re-connecter<br>l'alimentation.<br>Si le défaut persiste, contacter<br>l'assistance technique Somfy.                                          |

Pour tout autre code erreur ou panne, contacter Somfy.

### 14.4 Accès aux données mémorisées

Pour accéder aux données mémorisées sélectionner le paramètre "Ud" puis appuyer sur "OK" (Fig. 54).

| Données | Désignation                                                                              |
|---------|------------------------------------------------------------------------------------------|
| 80      | Compteur de cycle total : dizaines et unité                                              |
|         | Compteur de cycle total : milliers, centaines                                            |
| 50      | Compteur de cycle total : centaines de milles                                            |
| 8       | Compteur de cycle avec détection d'obstacle : dizaines et unité                          |
|         | Compteur de cycle avec détection d'obstacle : milliers                                   |
| 5       | Nombre de canaux de commande mémorisés                                                   |
| dCadS   | Historique des 10 derniers défauts                                                       |
| 69      | Effacement de l'historique des défauts : appuyer sur " <b>OK</b> " pendant 7s (Fig. 54). |

# **15 - CARACTÉRISTIQUES TECHNIQUES**

Dexxo Pro 800 io Dexxo Pro 1000

2

|                                                                                                    |                                                                                                    |                                                                                                    | 10                                                                                                    |
|----------------------------------------------------------------------------------------------------|----------------------------------------------------------------------------------------------------|----------------------------------------------------------------------------------------------------|----------------------------------------------------------------------------------------------------|
| CARACTÉRISTIQU                                                                                                    | JES GÉNÉRALES                                                                                                    |                                                                                                    |                                                                                                    |
| Alimentation secter                                                                                                    | ur                                                                                                    | 230 V - 50 Hz                                                                                                    |                                                                                                    |
| Puissance maxi                                                                                                    | Veille                                                                                                    | 5 W                                                                                                    |                                                                                                    |
| consommée                                                                                                    | Fonctionnement                                                                                                    | 600 W (avec éclairage déporté 500 W)                                                                                                    |                                                                                                    |
| Farmer 1 ( 11 11                                                                                                    | Effort de pointe                                                                                                    | 800 N                                                                                                    | 1000 N                                                                                                    |
| ⊢orce de traction                                                                                                    | Effort<br>d'arrachement <sup>(1)</sup>                                                                                                    | 650 N                                                                                                    | 800 N                                                                                                    |
| Utilisation<br>Nombre de cycles<br>Fermeture par jour                                                                                                    | Ouverture/                                                                                                    | Max 20 cycles par jour avec rail<br>standard - max 50 cycles par jour<br>avec rail haute performance testé<br>pour 36 500 cycles avec rail standard<br>et 90 000 cycles avec rail haute<br>performance                                                                                                    |                                                                                                    |
| Vitesse maximale                                                                                                    |                                                                                                    | 18                                                                                                    | cm/s                                                                                                    |
| Interface de progra                                                                                                    | mmation                                                                                                    | 7 boutons - Ecran LCD 2 caractères                                                                                                    |                                                                                                    |
| Conditions climatiq                                                                                                    | ues d'utilisation                                                                                                    | - 20 ° C / + 60 ° C - interieur sec -<br>IP 20                                                                                                    |                                                                                                    |
| Fins de course                                                                                                    |                                                                                                    | Butée mécanique à l'ouverture<br>Électronique à la fermeture : position<br>de fermeture mémorisée                                                                                                    |                                                                                                    |
| Isolation électrique                                                                                                    |                                                                                                    | Classe 2 : double isolation                                                                                                    |                                                                                                    |
| Éclairage intégré                                                                                                    |                                                                                                    | 230 V / 40 W ; douille E14                                                                                                    |                                                                                                    |
| Fréquence radio Se                                                                                                    | omfy                                                                                                    | 868 - 8                                                                                                    | 70 MHz                                                                                                    |
| Nombre                                                                                                    | Commandes<br>monodirection-<br>nelles (Keygo io,<br>Situo io,)                                                                                                    | 9                                                                                                    |                                                                                                    |
| de canaux<br>mémorisables                                                                                                    | Commandes<br>bidirectionnelles<br>(Keytis io, Telis<br>io, Composio<br>io,)                                                                                                    | Illimité                                                                                                    |                                                                                                    |
| CONNEXIONS                                                                                                    | · ,                                                                                                    |                                                                                                    |                                                                                                    |
|                                                                                                    | Туре                                                                                                    | Contact                                                                                                    | sec · NF                                                                                                    |
|                                                                                                    |                                                                                                    | Cellules photoélectriques TX/RX -<br>Cellule reflex - Barre palpeuse sortie<br>contact sec                                                                                                    |                                                                                                    |
| Entrée sécurité                                                                                                    | Compatibilité                                                                                                    | Cellules photoél<br>Cellule reflex - Ba<br>conta                                                                                                    | ectriques TX/RX -<br>irre palpeuse sortie<br>act sec                                                                                                    |
| Entrée sécurité<br>Entrée de sécurité                                                                                                    | Compatibilité<br>portillon                                                                                                    | Cellules photoél<br>Cellule reflex - Ba<br>conta<br>Contact                                                                                                    | ectriques TX/RX -<br>irre palpeuse sortie<br>act sec<br>sec : NF                                                                                                    |
| Entrée sécurité<br>Entrée de sécurité<br>Entrée de comman                                                                                                    | Compatibilité<br>portillon<br>de filaire                                                                                                    | Cellules photoéli<br>Cellule reflex - Ba<br>conta<br>Contact<br>Contact                                                                                                    | ectriques TX/RX -<br>irre palpeuse sortie<br>act sec<br>sec : NF<br>sec : NO                                                                                                    |
| Entrée sécurité<br>Entrée de sécurité<br>Entrée de comman<br>Sortie éclairage dé                                                                                                    | Compatibilité<br>portillon<br>de filaire<br>porté                                                                                                    | Cellules photoél<br>Cellule reflex - Ba<br>contact<br>Contact<br>Contact<br>230 V - 500 W                                                                                                    | ectriques TX/RX -<br>irre palpeuse sortie<br>act sec<br>sec : NF<br>sec : NO<br>/ - classe 2                                                                                                    |
| Entrée sécurité<br>Entrée de sécurité<br>Entrée de comman<br>Sortie éclairage dé<br>Sortie feu orange                                                                                                    | Compatibilité<br>portillon<br>de filaire<br>porté                                                                                                    | Cellules photoél<br>Cellule reflex - Ba<br>contact<br>Contact<br>230 V - 500 W<br>24 V - 15 W<br>clignoteme                                                                                                    | ectriques TX/RX -<br>irre palpeuse sortie<br>act sec<br>sec : NF<br>sec : NO<br>/ - classe 2 -<br>avec gestion<br>ent intégrée                                                                                                    |
| Entrée sécurité<br>Entrée de sécurité<br>Entrée de comman<br>Sortie éclairage dé<br>Sortie feu orange<br>Sortie alimentation                                                                                                    | Compatibilité<br>portillon<br>de filaire<br>porté<br>24 V pilotée                                                                                                    | Cellules photoél<br>Cellule reflex - Ba<br>contact<br>Contact<br>230 V - 500 W<br>24 V - 15 W<br>clignoteme<br>Oui : pour autote:<br>photoélectr                                                                                                    | ectriques TX/RX -<br>irre palpeuse sortie<br>act sec<br>sec : NF<br>sec : NO<br>( - classe 2 )<br>avec gestion<br>ent intégrée<br>st possible cellules<br>igues TX/RX                                                                                                    |
| Entrée sécurité<br>Entrée de sécurité<br>Entrée de comman<br>Sortie éclairage dé<br>Sortie feu orange<br>Sortie alimentation<br>Sortie test entrée d                                                                                                    | Compatibilité<br>portillon<br>de filaire<br>porté<br>24 V pilotée<br>le sécurité                                                                                                    | Cellules photoél<br>Cellule reflex - Ba<br>contact<br>Contact<br>230 V - 500 W<br>24 V - 15 W<br>clignoteme<br>Oui : pour autotes<br>photoélectr<br>Oui : pour autote<br>reflex ou ba                                                                                                    | ectriques TX/RX -<br>irre palpeuse sortie<br>act sec<br>sec : NF<br>sec : NO<br>( - classe 2 )<br>avec gestion<br>ent intégrée<br>st possible cellules<br>iques TX/RX<br>st possible cellule<br>irre palpeuse                                                                                                    |
| Entrée sécurité<br>Entrée de sécurité<br>Entrée de comman<br>Sortie éclairage dé<br>Sortie feu orange<br>Sortie alimentation<br>Sortie test entrée d<br>Sortie alimentation                                                                                                    | Compatibilité<br>portillon<br>de filaire<br>porté<br>24 V pilotée<br>le sécurité<br>accessoires                                                                                      | Cellules photoéli<br>Cellule reflex - Ba<br>contact<br>Contact<br>230 V - 500 W<br>24 V - 15 W<br>clignoteme<br>Oui : pour autotes<br>photoélectr<br>Oui : pour autote<br>reflex ou ba<br>24 V - 50                                                                                                    | ectriques TX/RX -<br>irre palpeuse sortie<br>act sec<br>sec : NF<br>sec : NO<br>/ - classe 2 2<br>avec gestion<br>ent intégrée<br>st possible cellules<br>iques TX/RX<br>st possible cellule<br>irre palpeuse<br>0 mA max                                                                                                    |
| Entrée sécurité<br>Entrée de sécurité<br>Entrée de comman<br>Sortie éclairage dé<br>Sortie feu orange<br>Sortie alimentation<br>Sortie test entrée d<br>Sortie alimentation<br>Entrée antenne dé                                                                                                    | Compatibilité<br>portillon<br>de filaire<br>porté<br>24 V pilotée<br>le sécurité<br>accessoires<br>portée                                                                            | Cellules photoél<br>Cellule reflex - Ba<br>contact<br>Contact<br>230 V - 500 W<br>24 V - 15 W<br>clignoteme<br>Oui : pour autote:<br>photoélectr<br>Oui : pour autote<br>reflex ou ba<br>24 V - 50<br>Oui : compati                                                                                                    | ectriques TX/RX -<br>irre palpeuse sortie<br>act sec<br>sec : NF<br>sec : NO<br>( - classe 2 2<br>avec gestion<br>ent intégrée<br>st possible cellules<br>iques TX/RX<br>st possible cellule<br>irre palpeuse<br>0 mA max<br>ble antenne io<br>113953)                                                                                                    |
| Entrée sécurité<br>Entrée de sécurité<br>Entrée de comman<br>Sortie éclairage dé<br>Sortie feu orange<br>Sortie alimentation<br>Sortie test entrée d<br>Sortie alimentation<br>Entrée antenne dép                                                                                                    | Compatibilité<br>portillon<br>de filaire<br>porté<br>24 V pilotée<br>le sécurité<br>accessoires<br>portée                                                                            | Cellules photoél<br>Cellule reflex - Ba<br>contact<br>Contact<br>230 V - 500 W<br>24 V - 15 W<br>clignoteme<br>Oui : pour autote:<br>photoélectr<br>Oui : pour autote<br>reflex ou ba<br>24 V - 50<br>Oui : compati<br>(Réf.90<br>Oui : compatib                                                                                                    | ectriques TX/RX -<br>rre palpeuse sortie<br>act sec<br>sec : NF<br>sec : NO<br>/ - classe 2<br>avec gestion<br>ent intégrée<br>st possible cellules<br>iques TX/RX<br>st possible cellule<br>rre palpeuse<br>0 mA max<br>ble antenne io<br>013953)<br>le pack batterie<br>001001)                                                                                                    |
| Entrée sécurité<br>Entrée de sécurité<br>Entrée de comman<br>Sortie éclairage dé<br>Sortie feu orange<br>Sortie alimentation<br>Sortie test entrée d<br>Sortie alimentation<br>Entrée antenne dé<br>Entrée batterie de<br>secours                                                                                                    | Compatibilité<br>portillon<br>de filaire<br>porté<br>24 V pilotée<br>le sécurité<br>accessoires<br>portée<br>Autonomie                                                               | Cellules photoéli<br>Cellule reflex - Ba<br>contact<br>Contact<br>230 V - 500 W<br>24 V - 15 W<br>clignoteme<br>Oui : pour autotes<br>photoélectr<br>Oui : pour autote<br>reflex ou ba<br>24 V - 50<br>Oui : compati<br>(Réf. 9<br>12 heures ; 1 à 3 d                                                                                                    | ectriques TX/RX -<br>rre palpeuse sortie<br>act sec<br>sec : NF<br>sec : NO<br>/ - classe 2<br>avec gestion<br>ent intégrée<br>st possible cellules<br>iques TX/RX<br>st possible cellule<br>rre palpeuse<br>0 mA max<br>ble antenne io<br>013953)<br>le pack batterie<br>001001)<br>cycles suivant porte                                                                                                    |
| Entrée sécurité<br>Entrée de sécurité<br>Entrée de comman<br>Sortie éclairage dé<br>Sortie feu orange<br>Sortie alimentation<br>Sortie test entrée d<br>Sortie alimentation<br>Entrée antenne dép<br>Entrée batterie de<br>secours                                                                                                    | Compatibilité<br>portillon<br>de filaire<br>porté<br>24 V pilotée<br>le sécurité<br>accessoires<br>portée<br>Autonomie<br>Temps de charge                                            | Cellules photoél<br>Cellule reflex - Ba<br>contact<br>Contact<br>230 V - 500 W<br>24 V - 15 W<br>clignoteme<br>Oui : pour autote:<br>photoélectr<br>Oui : pour autotes<br>reflex ou ba<br>24 V - 50<br>Oui : compati<br>(Réf. 9<br>12 heures ; 1 à 3 d                                                                                                    | ectriques TX/RX -<br>irre palpeuse sortie<br>act sec<br>sec : NF<br>sec : NO<br>/ - classe 2 a<br>avec gestion<br>ent intégrée<br>st possible cellules<br>iques TX/RX<br>st possible cellule<br>irre palpeuse<br>0 mA max<br>ble antenne io<br>013953)<br>ile pack batterie<br>001001)<br>cycles suivant porte<br>8 h                                                                                                    |
| Entrée sécurité<br>Entrée de sécurité<br>Entrée de comman<br>Sortie éclairage dé<br>Sortie feu orange<br>Sortie alimentation<br>Sortie test entrée d<br>Sortie alimentation<br>Entrée antenne dép<br>Entrée batterie de<br>Secours                                                                                                    | Compatibilité<br>portillon<br>de filaire<br>porté<br>24 V pilotée<br>le sécurité<br>accessoires<br>portée<br>Autonomie<br>Temps de charge<br>IT                                      | Cellules photoéli<br>Cellule reflex - Ba<br>conta<br>Contact<br>Contact<br>230 V - 500 W<br>24 V - 15 W<br>clignoteme<br>Oui : pour autotes<br>photoélectr<br>Oui : pour autote<br>reflex ou ba<br>24 V - 50<br>Oui : compati<br>(Réf. 9<br>Oui : compatib<br>(Réf. 9<br>12 heures ; 1 à 3 c                                                                                                    | ectriques TX/RX -<br>rre palpeuse sortie<br>act sec<br>sec : NF<br>sec : NO<br>/ - classe 2<br>avec gestion<br>ent intégrée<br>st possible cellules<br>iques TX/RX<br>st possible cellule<br>rre palpeuse<br>0 mA max<br>ble antenne io<br>013953)<br>le pack batterie<br>001001)<br>cycles suivant porte<br>8 h                                                                                                    |
| Entrée sécurité<br>Entrée de sécurité<br>Entrée de comman<br>Sortie éclairage dé<br>Sortie feu orange<br>Sortie alimentation<br>Sortie test entrée d<br>Sortie alimentation<br>Entrée antenne dé<br>Entrée batterie de<br>secours<br>FONCTIONNEMEN                                                                                                    | Compatibilité<br>portillon<br>de filaire<br>porté<br>24 V pilotée<br>le sécurité<br>accessoires<br>portée<br>Autonomie<br>Temps de charge<br>IT                                      | Cellules photoél<br>Cellule reflex - Ba<br>contact<br>Contact<br>230 V - 500 W<br>24 V - 15 W<br>clignoteme<br>Oui : pour autotes<br>photoélectr<br>Oui : pour autote<br>reflex ou ba<br>24 V - 50<br>Oui : compati<br>(Réf. 9<br>12 heures ; 1 à 3 d<br>4<br>Par appui sur bou                                                                                                    | ectriques TX/RX -<br>rre palpeuse sortie<br>act sec<br>sec : NF<br>sec : NO<br>/ - classe 2<br>avec gestion<br>ent intégrée<br>st possible cellules<br>iques TX/RX<br>st possible cellule<br>rre palpeuse<br>0 mA max<br>ble antenne io<br>013953)<br>le pack batterie<br>001001)<br>cycles suivant porte<br>8 h<br>iton de commande<br>teur                                                                                                    |
| Entrée sécurité<br>Entrée de sécurité<br>Entrée de comman<br>Sortie éclairage dé<br>Sortie feu orange<br>Sortie alimentation<br>Sortie test entrée d<br>Sortie alimentation<br>Entrée antenne dé<br>Entrée batterie de<br>secours<br>FONCTIONNEMEN<br>Mode marche forcé<br>Temporisation d'éc<br>mouvement)                                             | Compatibilité<br>portillon<br>de filaire<br>porté<br>24 V pilotée<br>le sécurité<br>accessoires<br>portée<br>Autonomie<br>Temps de charge<br>IT<br>ée<br>lairage (après              | Cellules photoél<br>Cellule reflex - Ba<br>contact<br>Contact<br>230 V - 500 W<br>24 V - 15 W<br>clignoteme<br>Oui : pour autotes<br>photoélectr<br>Oui : pour autote<br>reflex ou ba<br>24 V - 50<br>Oui : compati<br>(Réf. 9<br>12 heures ; 1 à 3 d<br>4<br>Par appui sur bou<br>mo                                                                                                    | ectriques TX/RX -<br>rre palpeuse sortie<br>act sec<br>sec : NF<br>sec : NO<br>/ - classe 2<br>avec gestion<br>ent intégrée<br>st possible cellules<br>iques TX/RX<br>st possible cellule<br>rre palpeuse<br>0 mA max<br>ble antenne io<br>013953)<br>le pack batterie<br>001001)<br>cycles suivant porte<br>8 h<br>iton de commande<br>teur<br>le : 0 s à 600 s                                                                                                    |
| Entrée sécurité<br>Entrée de sécurité<br>Entrée de comman<br>Sortie éclairage dé<br>Sortie feu orange<br>Sortie alimentation<br>Sortie test entrée d<br>Sortie alimentation<br>Entrée antenne dé<br>Entrée batterie de<br>secours<br>FONCTIONNEMEN<br>Mode marche forcé<br>Temporisation d'éc<br>mouvement)                                             | Compatibilité<br>portillon<br>de filaire<br>porté<br>24 V pilotée<br>le sécurité<br>accessoires<br>portée<br>Autonomie<br>Temps de charge<br>IT<br>èe<br>lairage (après<br>tomatique | Cellules photoél<br>Cellule reflex - Ba<br>contact<br>Contact<br>230 V - 500 W<br>24 V - 15 W<br>clignoteme<br>Oui : pour autotes<br>photoélectr<br>Oui : pour autote<br>reflex ou ba<br>24 V - 50<br>Oui : compati<br>(Réf. 9<br>12 heures ; 1 à 3 d<br>4<br>Par appui sur bou<br>mo<br>Programmable                                                                                                    | ectriques TX/RX -<br>rre palpeuse sortie<br>act sec<br>sec : NF<br>sec : NO<br>7 - classe 2<br>avec gestion<br>ent intégrée<br>st possible cellules<br>iques TX/RX<br>st possible cellule<br>rre palpeuse<br>0 mA max<br>ble antenne io<br>013953)<br>le pack batterie<br>001001)<br>cycles suivant porte<br>8 h<br>iton de commande<br>teur<br>le : 0 s à 600 s<br>on de refermeture<br>a de 0 s à 120 s                                                                                 |
| Entrée sécurité<br>Entrée de sécurité<br>Entrée de comman<br>Sortie éclairage dé<br>Sortie feu orange<br>Sortie alimentation<br>Sortie test entrée d<br>Sortie alimentation<br>Entrée antenne dép<br>Entrée batterie de<br>secours<br>FONCTIONNEMEN<br>Mode marche forcé<br>Temporisation d'éc<br>mouvement)<br>Mode fermeture au                       | Compatibilité<br>portillon<br>de filaire<br>porté<br>24 V pilotée<br>le sécurité<br>accessoires<br>portée<br>Autonomie<br>Temps de charge<br>IT<br>ée<br>lairage (après<br>tomatique | Cellules photoél<br>Cellule reflex - Ba<br>contact<br>Contact<br>230 V - 500 W<br>24 V - 15 W<br>clignoteme<br>Oui : pour autotes<br>photoélectr<br>Oui : pour autote<br>reflex ou ba<br>24 V - 50<br>Oui : compati<br>(Réf. 9<br>12 heures ; 1 à 3 d<br>4<br>Par appui sur bou<br>mo<br>Programmable<br>Programmable<br>Programmable                                                                                                    | ectriques TX/RX -<br>rre palpeuse sortie<br>act sec<br>sec : NF<br>sec : NO<br>/ - classe 2<br>avec gestion<br>ent intégrée<br>st possible cellules<br>iques TX/RX<br>st possible cellule<br>rre palpeuse<br>0 mA max<br>ble antenne io<br>013953)<br>le pack batterie<br>001001)<br>cycles suivant porte<br>8 h<br>ton de commande<br>teur<br>le : 0 s à 600 s<br>on de refermeture<br>e de 0 s à 120 s<br>e : sans ou avec<br>rrée fixe 2 s)                                            |
| Entrée sécurité<br>Entrée de sécurité<br>Entrée de comman<br>Sortie éclairage dé<br>Sortie feu orange<br>Sortie alimentation<br>Sortie test entrée d<br>Sortie alimentation<br>Entrée antenne dép<br>Entrée batterie de<br>secours<br>FONCTIONNEMEN<br>Mode marche forcé<br>Temporisation d'éc<br>mouvement)<br>Mode fermeture au<br>Préavis feu orange | Compatibilité<br>portillon<br>de filaire<br>porté<br>24 V pilotée<br>le sécurité<br>accessoires<br>portée<br>Autonomie<br>Temps de charge<br>IT<br>ée<br>lairage (après<br>tomatique | Cellules photoéli<br>Cellule reflex - Ba<br>contact<br>Contact<br>230 V - 500 W<br>24 V - 15 W<br>clignoteme<br>Oui : pour autotes<br>photoélectr<br>Oui : pour autote<br>reflex ou ba<br>24 V - 50<br>Oui : compati<br>(Réf.91<br>Oui : compatib<br>(Réf.91<br>Oui : compatib<br>(Réf.9 | ectriques TX/RX -<br>rre palpeuse sortie<br>act sec<br>sec : NF<br>sec : NO<br>( - classe 2 )<br>avec gestion<br>ent intégrée<br>st possible cellules<br>iques TX/RX<br>st possible cellule<br>rre palpeuse<br>0 mA max<br>ble antenne io<br>013953)<br>le pack batterie<br>001001)<br>cycles suivant porte<br>8 h<br>uton de commande<br>teur<br>le : 0 s à 600 s<br>on de refermeture<br>a de 0 s à 120 s<br>a sans ou avec<br>irée fixe 2 s)<br>arrêt - réouverture<br>uverture totale |

| Détection d'obsacle intégrée                  | Sensibilité réglable : 4 niveaux                                                                                                    |  |
|-----------------------------------------------|----------------------------------------------------------------------------------------------------|--|
| Fonctionnement en cas de détection d'obstacle | Programmable : réouverture partielle<br>ou réouverture totale                                                                                                    |  |
| Commande ouverture partielle<br>prédéterminée | Oui possible à sélectionner : position<br>ouverture partielle ajustable                                                                                                    |  |
| Démarrage progressif                          | Oui                                                                                                    |  |
| Vitesse d'ouverture                           | Programmable de 3,5 cm/s à 18 cm/s : 10 valeurs possibles                                                                                                    |  |
| Vitesse de fermeture                          | Programmable de 3,5 cm/s à 18 cm/s : 10 valeurs possibles                                                                                                    |  |
| Vitesse d'accostage en fermeture              | Programmable : pas de<br>ralentissement, zone de<br>ralentissement courte (30 cm), zone<br>de ralentissement longue (50 cm)                                                                                     |  |
| Diagnostic                                    | Enregistrement et consultation des<br>données : compteur de cycles,<br>compteur de cycles avec détection<br>d'obstacles, nombre de canaux<br>radio mémorisés, historique des 10<br>derniers défauts enregistrés |  |

(1) Effort maximal permettant l'arrachage puis le mouvement de la porte sur au moins 5 cm (selon définition RAL GZ).

### **15.2 Encombrement**

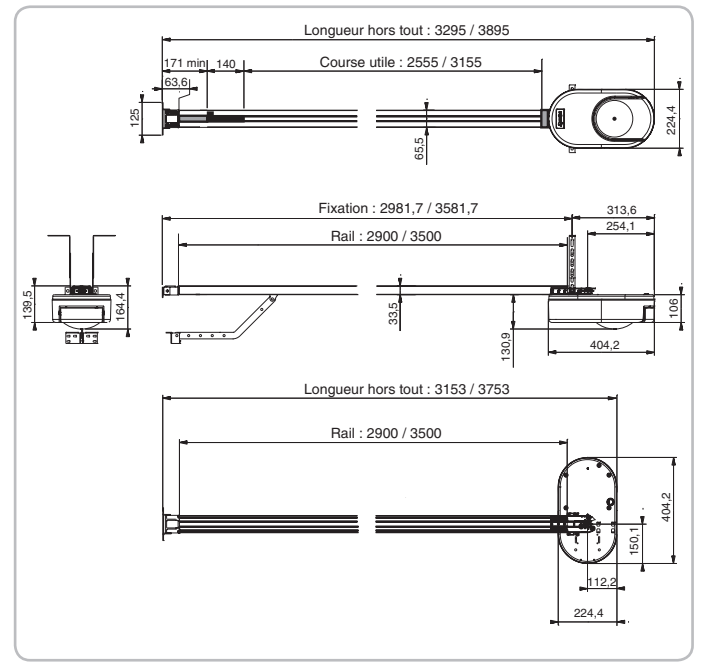